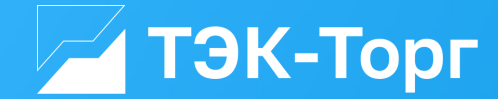

Инструкция:

# КАК УЧАСТВОВАТЬ ИНОСТРАННОЙ КОМПАНИИ В ЗАКУПКАХ ПАО «НК «РОСНЕФТЬ» НА ЭТП «ТЭК-ТОРГ»

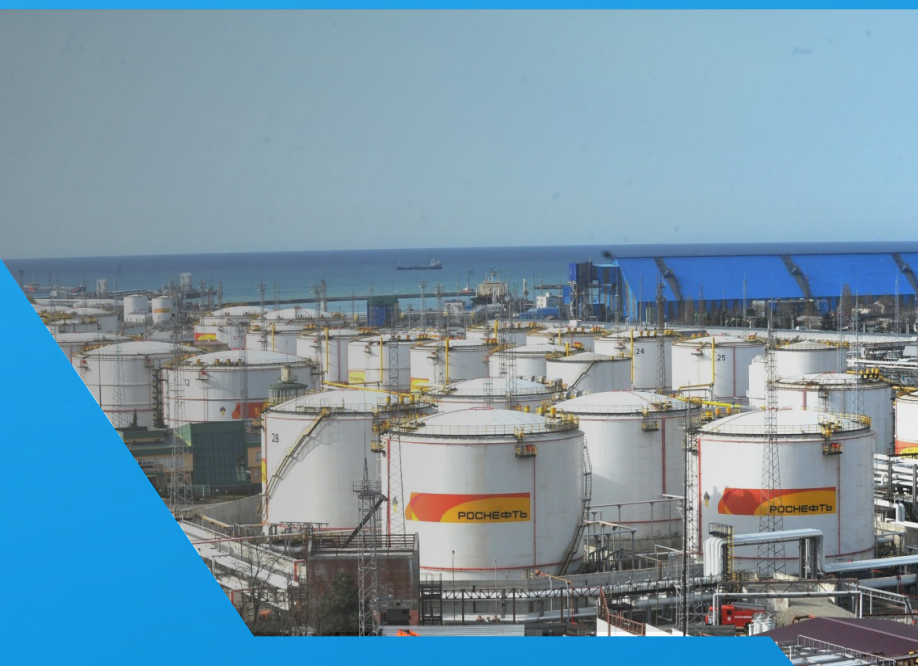

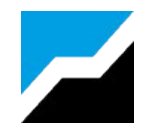

### ЭТАПЫ РАБОТЫ ИНОСТРАННОЙ КОМПАНИИ В ЗАКУПКАХ ПАО «НК «РОСНЕФТЬ»

Получить неквалифицированную электронную подпись (НЭП) <u>https://www.tektorg.ru/rosneft/service/e-signature-nr</u>

5

Выбрать и оплатить Тариф для участия в секции ПАО «НК «Роснефть»

Зарегистрироваться на ЭТП ТЭК-Торг https://rn.tektorg.ru/#front/register

Подать заявку на участие в закупке через Личный кабинет с учетом всех требований заказчика

Подать информацию о своей компании (презентации) и опыте выполненных контрактов в Единое окно https://www.tektorg.ru/rosneft/edinoe\_okno

В случае, если компания признана победителем подписать контракт

Попасть в список поставщиков ПАО «НК «Роснефть» Получить приглашение на участие в закупке

Осуществить поставку товара в Россию

### ЧТО НЕОБХОДИМО ИНОСТРАННОЙ КОМПАНИИ ДЛЯ УЧАСТИЯ В ЗАКУПКАХ НА ЭТП ТЭК-ТОРГ

Получить неквалифицированную электронную подпись (НЭП)

- Для получения электронной подписи для участия в закупках ПАО НК «Роснефть» Необходимо оставить заявку в разделе Торговые секции / ПАО НК «Роснефть» / Услуги и сервисы для поставщиков / Электронная подпись для нерезидентов: <u>https://www.tektorg.ru/rosneft/service/e-signature-nr</u>
- После того, как вы оставили заявку, с вами свяжется менеджер ЭТП ТЭК-Торг. Выпуском Электронной подписи занимается партнер ЭТП.
- Партнер запрашивает пакет документов и выставляет счет на выпуск Электронной подписи. Стоимость услуги составляет ~2 800 юаней. Оплата счет возможна в вашей валюте.

## Необходимый пакет документов для оформления Электронной подписи:

- Документ о регистрации компании, доверенность (если директор отличается от лица с НЭП)
- Удостоверение личности
- Приказ на полномочия директора

\*Обратите внимание, что в стоимость услуги по оформлению Электронной подписи <u>входит</u> процесс регистрации компании на ЭТП ТЭК-Торг.

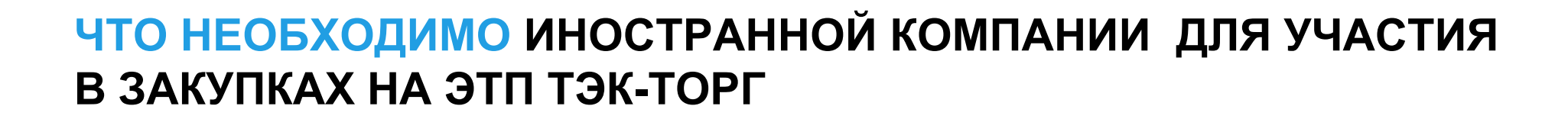

Зарегистрироваться на ЭТП ТЭК-Торг <u>https://rn.tektorg.ru/#front/register</u>

Зарегистрироваться на ЭТП вы можете самостоятельно или эта услуга входит бесплатно в услугу по выпуску Электронной подписи у партнера.

Регистрация компании на ЭТП возможна только после выпуска НЭП.

#### Пакет документов необходимый для регистрации:

- Документ о регистрации вашей компании / бизнес-лицензия (нотариально заверенный или апостилированный в зависимости от страны)
- Доверенность (если директор отличается от лица, на кого выпушена Электронная подпись)
- Удостоверение личности (паспорт, id card), приказ на полномочия директора

Регистрация компании в качестве участника занимает До 5-ти рабочих дней

\*Возможно ускорение за 2 часа Заказать услугу Ускоренной аккредитации на секции можно по ссылке:

https://www.tektorg.ru/services/servicesuppliers/fast-accreditation

### 2.1. САМОСТОЯТЕЛЬНАЯ РЕГИСТРАЦИЯ НА ЭТП

Регистрация компании в секции закупок ПАО «НК «Роснефть» ЭТП ТЭК-Торг состоит из 3 этапов

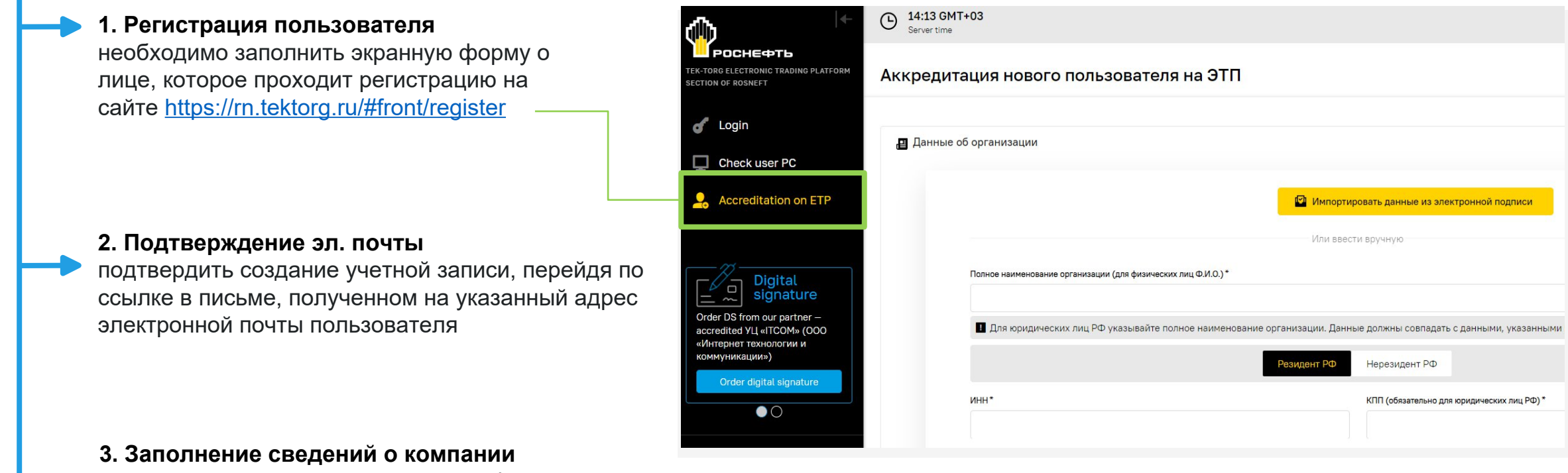

после создания учетной записи, необходимо зайти в личный кабинет пользователя по логину и паролю и заполнить сведения о компании

### З ВКЛЮЧЕНИЕ В СПИСОК ПОСТАВЩИКОВ ПАО «НК «РОСНЕФТЬ»

Для того, что компании попасть в список поставщиков ПАО «НК «Роснефть» необходимо подать информацию о своей компании в **«Единое окно»:** <u>https://www.tektorg.ru/rosneft/edinoe\_okno</u>

- Выбрать соответствующую категорию
- В пакете документов для подаче необходимо приложить:
- презентацию о компании
- список выполненных контрактов за последние 3 года на международных и российском рынке
- Весь пакет документов должен быть на русском или на английском языке
- Срок рассмотрения компании для включения в список приглашений для участия закупках 1 месяц
- После 1 месяца компания получит письмо с приглашениями к участию в закупках ПАО «НК «Роснефть» на свой е-mail и через свой ЛК на ЭТП ТЭК-Торг, либо письмо с причинами отказа.

#### To send the offer, you need to select a category

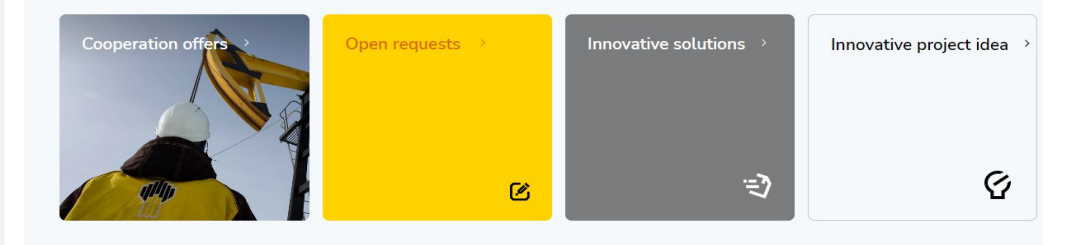

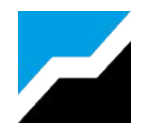

### **4** ВЫБОР ТАРИФА ДЛЯ УЧАСТИЯ В ЗАКУПКАХ ПАО «НК «РОСНЕФТЬ»

Для участия в закупках ПАО «НК «Роснефть» необходимо пополнить счет и активировать тариф ЭТП ТЭК-Торг.

- Ознакомиться с Тарифами площадки можно на странице: <u>https://www.tektorg.ru/rosneft/tariff.</u>
- Нерезидент может выбрать один из двух тарифных планов.
- Тариф оплачивается на площадку для участия в закупках:

#### 1. ТАРИФ ПАРТНЕРСКИЙ:

- Позволяет участвовать в неограниченном количестве закупок ПАО «НК «Роснефть»
- Действует 1 год после активации
- Оплата происходит в Личном кабинете через формирования счета на оплату тарифа.

\*ВНИМАНИЕ: оплата за тариф площадки осуществляется только в рублях. Оплата через третьи лица не предусмотрена.

Рекомендуемый банк для работы с ПАО «НК «Роснефть» https://www.boc.ru/

При сложностях просим связаться с нашей службой поддержки +7 (495) 734-81-18; help@tektorg.ru

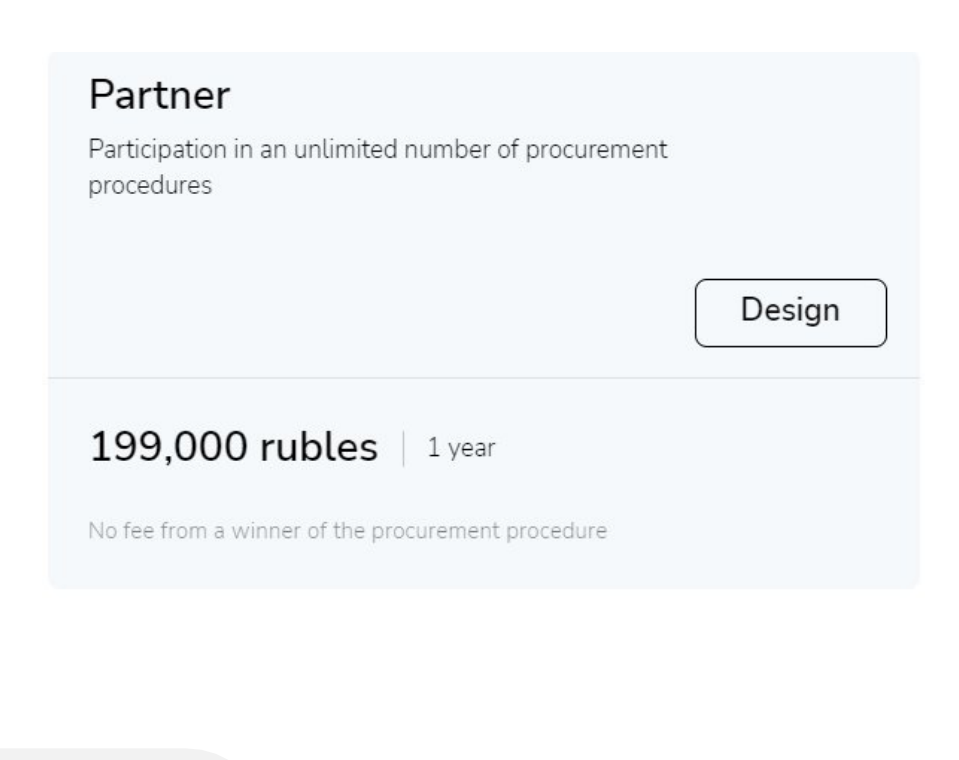

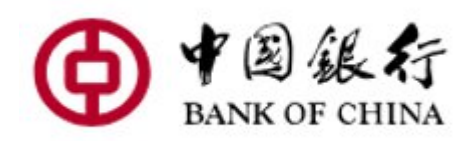

### **4 ВЫБОР ТАРИФА ДЛЯ УЧАСТИЯ В ЗАКУПКАХ ПАО «НК «РОСНЕФТЬ»**

#### 2. ТАРИФ ПОБЕДИТЕЛЬ:

- Для использования Тарифа необходимо иметь на своем лицевом счету на площадке 150 000 руб на момент подачи заявки на участие в закупке.
- Эти средства будут заблокированы в момент подачи заявки на процедуру
- В случае, если вы побеждаете в закупке, то у вас будет списано 1%, но не более 75 000 рублей за победу в качестве тарифа площадки за победу. Для продолжения участия нужно будет внести еще 75 000 рублей, чтобы на счете снова был депозит 150 000 рублей.
- Если вы НЕ признаны победителем, то депозит в 150 000 остается у вас на лицевом счете площадки, и вы можете подавать заявки для участия в неограниченном количестве
- Оплата происходит в Личном кабинете через формирования счета на оплату тарифа (далее п.5)

### Winner

To apply for participation in procurement procedure the deposit is blocked on participant's account in amount of 150,000 ₽

Participation in an unlimited number of procurement procedures

## 1%

of contract price, but no more than 75,000 rubles (including VAT)

Fee is charged from the winner of procurement procedure

### 5 ПЕРЕВОД ДЕНЕЖНЫХ СРЕДСТВ ДЛЯ ОПЛАТЫ ТАРИФА ДЛЯ УЧАСТИЯ

#### 1. Формирование счета для оплаты Тарифного плана

 Для формирования счета на пополнение на кнопку «Сформировать счет на пополнение лицевого субсчета» в Личном кабинете в разделе «Финансы»

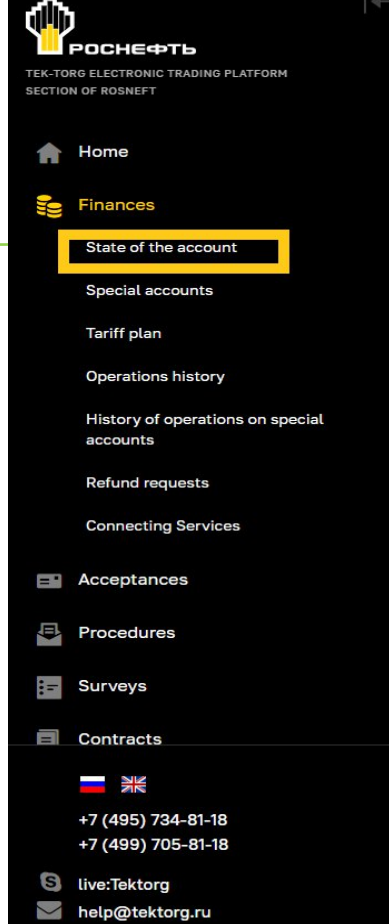

2. В открывшейся форме «Формирование счета на оплату для клиент-банка» введите сумму пополнения и выберите необходимый лицевой субсчет

|                                                                                                    | 1100004547/1                                                                                                |
|----------------------------------------------------------------------------------------------------|----------------------------------------------------------------------------------------------------|
| Current account balance Nº1:                                                                                                    | 649 019,99 rub.                                                                                             |
| The amount of funds blocked in the ETP:                                                                                                    | 95 506,00 rub.                                                                                              |
| of them procedures:                                                                                                    | 95 506,00 rub.                                                                                              |
| The amount of funds blocked on return:                                                                                                    | 0,00 rub.                                                                                                   |
| The amount of available funds:                                                                                                    | 553 513,99 rub.                                                                                             |
| The current state of account 2 (для учета дене                                                                                                    | жных средств в рамках обеспечения)                                                                          |
| The current state of account 2 (для учета дене<br>Account number:                                                                                                    | жных средств в рамках обеспечения)<br>1100004547/2                                                          |
| The current state of account 2 (для учета дене<br>Account number:<br>Current account balance №2:                                                                                                    | жных средств в рамках обеспечения)<br>1100004547/2<br>49 989,01 rub.                                        |
| The current state of account 2 (для учета дене<br>Account number:<br>Current account balance №2:<br>The amount of funds blocked in the ETP:                                                                  | жных средств в рамках обеспечения)<br>1100004547/2<br>49 989,01 rub.<br>0,01 rub.                           |
| The current state of account 2 (для учета дене<br>Account number:<br>Current account balance №2:<br>The amount of funds blocked in the ETP:<br>of them procedures:                                           | жных средств в рамках обеспечения)<br>1100004547/2<br>49 989,01 rub.<br>0,01 rub.<br>0,01 rub.              |
| The current state of account 2 (для учета дене<br>Account number:<br>Current account balance №2:<br>The amount of funds blocked in the ETP:<br>of them procedures:<br>The amount of funds blocked on return: | жных средств в рамках обеспечения)<br>1100004547/2<br>49 989,01 rub.<br>0,01 rub.<br>0,01 rub.<br>0,00 rub. |

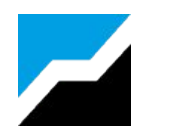

### 5 ПЕРЕВОД ДЕНЕЖНЫХ СРЕДСТВ ДЛЯ ОПЛАТЫ ТАРИФА ДЛЯ УЧАСТИЯ

 Зачисление денежных средств от юридических лиц происходит на следующий рабочий день после проведения платежа банком.
Платежи из иностранных банков могут идти дольше.

Зачисление от физических лиц может занимать до трех рабочих дней. Оплата через третьи лица не предусмотрена.

\*Внимание: Вы можете воспользоваться услугой ускоренного зачисления денежных средств за 2 часа.

Заказать или ознакомиться с услугой можно на сайте: <u>https://www.tektorg.ru/services/service-suppliers/134</u>

Рекомендуемый банк для работы с ПАО «НК «Роснефть» https://www.boc.ru/

При сложностях просим связаться с нашей службой поддержки +7 (495) 734-81-18; help@tektorg.ru

| епозитный счет *:    |                                                                   |                                                                                                |                                                                                                    |
|----------------------|-------------------------------------------------------------------|------------------------------------------------------------------------------------------------|----------------------------------------------------------------------------------------------------|
|                      |                                                                   |                                                                                                |                                                                                                    |
| ыбор личного счета   | для пополнени                                                     | 1я*:                                                                                           |                                                                                                    |
| ersonal account – fo | r payment ETP s                                                   | services                                                                                       | ~                                                                                                    |
|                      |                                                                   |                                                                                                |                                                                                                    |
|                      |                                                                   | Чтобы сформировать                                                                             | Отмена                                                                                                    |
|                      | епозитный счет * :<br>ыбор личного счета<br>rersonal account – fo | епозитный счет * :<br>ыбор личного счета для пополнени<br>rersonal account – for payment ETP : | епозитный счет * :<br>ыбор личного счета для пополнения * :<br>Personal account – for payment ETP services<br>Чтобы сформировать |

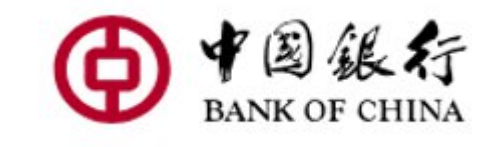

### 6 ФОРМИРОВАНИЕ ЗАЯВКИ НА ВОЗВРАТ ДЕНЕЖНЫХ СРЕДСТВ ЗА ОПЛАТУ ТАРИФА ЭТП

1. В личном кабинете в разделе Финансы выберете поле «Заявки на возврат средств»

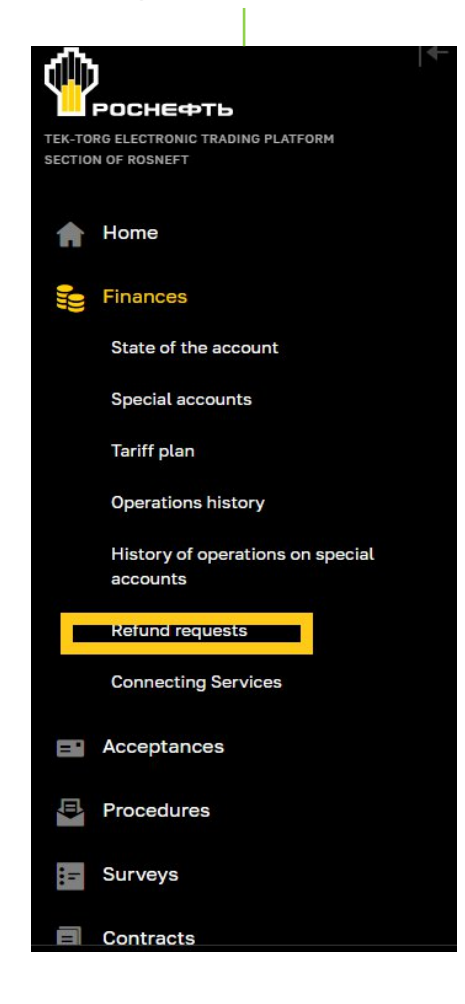

- 2. В открывшейся форме «Заявки на возврат средств» заполните поля:
- 1) ВЫБОР ЛИЦЕВОГО СУБСЧЕТА поле для выбора субсчета с которого необходимо произвести возврат;
- 2) СУММА ВОЗВРАЩАЕМЫХ СРЕДСТВ (РУБ.) поле для ввода размера возвращаемых денежных средств
- 3) В Т.Ч. НДС (20%) поле, в котором отображается размер НДС возвращаемых денежных средств по ставке 20% при подаче заявки на возврат с субсчета №1 и без НДС – при подаче заявки на возврат с субсчета №2;
- 4) ПРИЧИНА ВОЗВРАТА поле для ввода текста, объясняющего причину возврата.

Для отправки заявки на возврат денежных средств нажмите кнопку «**Подписать и направить**».

Будет осуществлена проверка на соответствие банковского расчетного счета Участника и типа организации, указанного в регистрационных сведениях на ЭТП.

|              | IETA **               |     | Cuficular NO |                        | - TTT (110 | 0004547/1   | )                 |
|--------------|-----------------------|-----|--------------|------------------------|------------|-------------|-------------------|
| 00000 0000   |                       |     | 450.000.00   | ал — дрил он ЛатыгуСту | - 511(110  | 1000-1347/1 | -/                |
| CAWWIG BO3B  | лащаемых средств (руо | · · | 150 000,00   | 1                      |            |             |                   |
| В т.ч. НДС ( | 20%):                 |     | 25 000,00    |                        |            |             |                   |
|              |                       |     | fare refund  |                        |            |             |                   |
|              |                       |     |              |                        |            |             | Подписать и напра |
|              |                       |     |              |                        |            |             |                   |
| Заявки на    |                       |     |              |                        |            |             |                   |

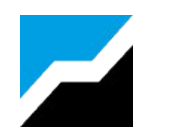

### УЧАСТИЕ В ЗАКУПКЕ

| 4                  | €                                             | Notifi<br>404 nev | cations<br>v        | () 11:5<br>Serve      | 3 GMT+03<br>r time |          | Халюкова<br>челяе | Анас<br>ыинск | стасия<br>ИЙ ТРАКТ | <b>Халюковна</b><br>горный завод | <b>. .</b>     | ₽        |
|--------------------|-----------------------------------------------|-------------------|---------------------|-----------------------|--------------------|----------|-------------------|---------------|--------------------|----------------------------------|----------------|----------|
| TEK-TOR<br>SECTION | G ELECTRONIC TRADING PLATFORM<br>I OF ROSNEFT | Topical           | procedures          |                       |                    |          |                   |               |                    |                                  |                | _        |
| A                  | Home                                          | Procedure         | search              |                       |                    |          |                   |               |                    | Q Find                           | Advanced       | search - |
| ()))<br>()))       | Finances                                      | Procedure         | Procurement author  | Customer              | Lot count          | <b>A</b> | Deadline          | Μ             | м                  |                                  | Step           |          |
| _                  |                                               | 📕 Структ          | урированный - Делим | ный лот - Делин       | мая позиция        | я        |                   |               |                    |                                  |                |          |
|                    | Acceptances                                   | PH30800008        | ПАО "НК "РОСНЕФТЬ"  | NAO "HK               | 1                  | 0        | 31.08.2024 23:00  |               |                    | Прием тех                        | нико-коммерчес | ких      |
| Ū.                 | Procedures                                    |                   |                     | "РОСНЕФТЬ"            |                    |          | Осталось 184 дня  |               |                    |                                  | час            | тей      |
|                    |                                               | 🗳 Выполн          | ение работ по строи | тельству поисн        | ково-развед        | очны     | х скважин на ус   | лови          | иях ген            | ерального п                      | одряда         |          |
|                    | My procedures                                 | PH30800013        | ПАО "НК "РОСНЕФТЬ"  | ПУБЛИЧНОЕ             | 1                  | 0        | 29.03.2024 03:30  |               |                    | Прием тех                        | нико-коммерчес | ких      |
|                    | My applications                               |                   |                     | АКЦИОНЕРНОЕ           |                    |          | Осталось 28 дней  |               |                    |                                  | час            | тей      |
|                    | Tested second sec                             |                   |                     | ОБЩЕСТВО<br>"НЕФТЯНАЯ |                    |          |                   |               |                    |                                  |                |          |
|                    | Topical procedures                            |                   |                     | компания              |                    |          |                   |               |                    |                                  |                |          |
|                    | Archive                                       |                   |                     | "РОСНЕФТЬ"            |                    |          |                   |               |                    |                                  |                |          |

### 1. Поиск процедуры

Для поиска закупки в Личном кабинете можно ввести известный номер процедуры либо воспользоваться функционалом Расширенного поиска и найти закупку по нужным критериям.

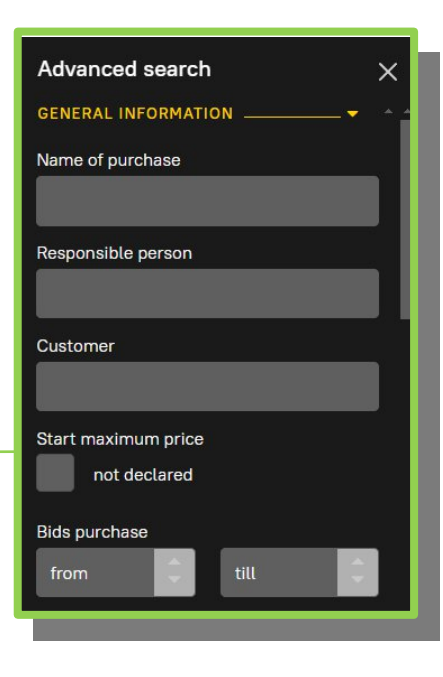

Ознакомиться с извещением по найденной закупке и закупочной документацией можно по кнопке «Действия с процедурой» с правой стороны экрана.

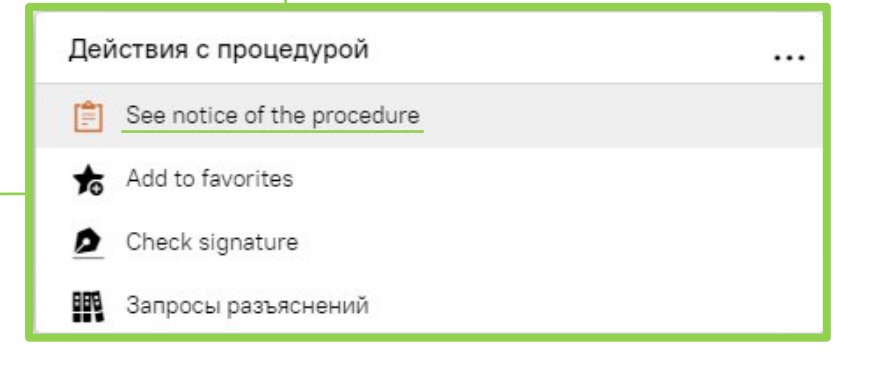

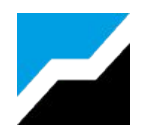

## 7 УЧАСТИЕ В ЗАКУПКЕ

#### 2. Просмотр извещения

В извещении можно найти всю информацию о закупке с которой необходимо внимательно ознакомиться.

#### Загрузить файлы заказчика на компьютер Можно просмотреть вспомогательные сообщения Закупочные процедуры » Извещение о проведении процедуры » 🛃 Скачать все документы 🖸 Подать заявку Сообщения (2) Для участия в закупке Закупочная процедура NºPH30800013 необходимо выбрать кнопку «Подать заявку» и подтвердить направление Выполнение работ по строительству поисково-разведочных скважин на условиях генерального подряда заявки в следующей 🗳 Запрос оферт Дата публикации 30.08.2023 11:12 [GMT +3] экранном сообщении Общие сведения Procedure info Доступ к процедуре: Открытая 223-ФЗ: Нет МСП: Нет Заявка на участие в процедуре × -Lot 1 Organizer info Выполнение работ по строительству поисково-разведочных скважин на условиях генерального подряда ПАО "НК "РОСНЕФТЬ" НМЦ не объявляется Procedure documents Начальная максимальная цена с НДС Процедурная документация: 13 документов The requirement to sign the contract as part of the Нет application Acceptance of alternative proposals Не разрешен **Ç**∃ Lot1 Lot 1 Cancel Подать заявку

### 7 УЧАСТИЕ В ЗАКУПКЕ

#### 3. Направление заявки

Заявка участника закупки заполняется в электронной форме. Необходимо указать все запрашиваемые сведения о продукции и участнике. Поля отмеченные красной звездой обязательны для заполнения.

Необходимо заполнить сведения на всех вкладках экранной формы.

Для загрузки файлов требуется выбрать кнопку «Select and download file». Поддерживаемые форматы файлов указаны в форме.

После заполнения всех форм и сведений нужно \_\_\_\_\_ нажать на кнопку «Подать заявку»

| Заявка на участие                                                                                                    | Общие сведения о лот                                                                                                    | e                                                                                                    |                                                                                                    |                                                                                                    |                                                                                                    |
|----------------------------------------------------------------------------------------------------|----------------------------------------------------------------------------------------------------|----------------------------------------------------------------------------------------------------|----------------------------------------------------------------------------------------------------|----------------------------------------------------------------------------------------------------|----------------------------------------------------------------------------------------------------|
| - Information about t                                                                                                    | the bidders                                                                                                    |                                                                                                    |                                                                                                    |                                                                                                    |                                                                                                    |
| Organization full nam                                                                                                    | ne:                                                                                                    | ЧЕЛЯБИНС                                                                                                    | КИЙ ТРАКТОРНЬ                                                                                                    | ІЙ ЗАВОД                                                                                                    |                                                                                                    |
| инн:                                                                                                    |                                                                                                    | 742100051                                                                                                    | 3                                                                                                    |                                                                                                    |                                                                                                    |
| Юридический адрес                                                                                                    |                                                                                                    | Russia, Ye                                                                                                    | ябинская обл., г                                                                                                    | . Челябинск, ул. Производ                                                                                                    | дственная, дом 9                                                                                                    |
| Почтовый адрес:                                                                                                    |                                                                                                    | 123456, Ru                                                                                                    | ssia, Город Моск                                                                                                    | ва столица Российской Фе                                                                                                    | едерации город федерал                                                                                                    |
| Контактный телефо                                                                                                    | DH:                                                                                                    | + 5 (                                                                                                    | 555 ) 555                                                                                                    | 58                                                                                                    |                                                                                                    |
| — Ответственный м                                                                                                    | иенеджер - основное                                                                                                    | контактное лицо                                                                                                    |                                                                                                    |                                                                                                    |                                                                                                    |
| Contact person *                                                                                                    |                                                                                                    | Contact number *                                                                                                    |                                                                                                    | E-mail *                                                                                                    |                                                                                                    |
| Халюкова Анаста                                                                                                    | сия Халюковна                                                                                                    | + 5 ( 555 ) 5                                                                                                    | i558 extra                                                                                                    | demo20@tektorg.ruu                                                                                                    | 🗙 Clear                                                                                                    |
| Характеристика пос                                                                                                    | тавщика *:                                                                                                    | 01 Произв                                                                                                    | одитель МТР                                                                                                    |                                                                                                    |                                                                                                    |
| Характеристика пос                                                                                                    | тавщика <b>*:</b><br>енки ФС Квалифик                                                                                                    | 01 Произв<br>ационная часть предло                                                                                                    | адитель МТР<br>кения                                                                                                    | еская часть предложения                                                                                                    | Коммерческая часть пре                                                                                                    |
| Характеристика пос<br>Сведения для оц<br>Внимание!<br>Прикрепленны<br>Запрещено при<br>Документы, затр<br>Разрешение *-                                                                                                    | тавщика *:<br>енки ФС Квалифик<br>е файлы не должны с<br>крепление зашифров<br>ебованные организат                                                                                                    | 01 Произв<br>ационная часть предло<br>одержать коммерческую<br>анных архивов (архивое<br>гором процедуры закуп                                                                                       | одитель МТР<br>кения Технич<br>часть информац<br>с паролем).                                                                       | неская часть предложения                                                                                                    | Коммерческая часть пре                                                                                                    |
| Характеристика пос<br>Сведения для оц<br>Внимание!<br>Прикрепленны<br>Запрещено при<br>Документы, затр<br>Разрешение *-<br>Для размещение<br>.001, .002, .003,<br>.xlsx, .zip.<br>Выписка из рес                                                  | тавщика *:<br>енки ФС Квалифик<br>е файлы не должны с<br>крепление зашифров<br>ебованные организа<br>я файлов документаци<br>.004, .005, .006, .007,<br>эстра лицензий.pdf, Si                                                           | 01 Произв<br>ационная часть предло<br>одержать коммерческую<br>анных архивов (архивое<br>гором процедуры закуп<br>ии загружайте их по одн<br>008, .7z, .doc, .docm, .c<br>ze 72.6 kb, added 29.02.2  | удитель МТР<br>кения Технич<br>часть информац<br>с паролем).<br>ки                                                                 | иеская часть предложения<br>ии.<br>формы ниже. We accept fil<br>pg, .pdf, .png, .rar, .rtf, .sgr<br>+3]                              | Коммерческая часть пре<br>es in the following formats<br>n, .tif, .tiff, .txt, .xls, .xlsm,                                                    |
| Характеристика пос<br>Сведения для оц<br>Внимание!<br>• Прикрепленны<br>• Запрещено при<br>Документы, затр<br>Разрешение *-<br>Для размещение<br>.001, .002, .003,<br>.xlsx, .zip.<br>Выписка из рес<br>Біа path;                                 | тавщика <b>*</b> :<br>енки ФС Квалифик<br>е файлы не должны с<br>крепление зашифров<br>ебованные организат<br>я файлов документаци<br>.004, .005, .006, .007,<br><u>естра лицензий, pdf</u> , Si                                         | 01 Произв<br>ационная часть предло<br>одержать коммерческую<br>анных архивов (архивое<br>гором процедуры закуп<br>ии загружайте их по одн<br>.008, .7z, .doc, .docm, .c<br>ze 72.6 kb, added 29.02.2 | удитель МТР<br>кения Технич<br>часть информац<br>с паролем).<br>си<br>оху с помощью ф<br>осх, .gif, .jpeg, .jj<br>024 12:40 [GMT - | еская часть предложения<br>ии.<br>формы ниже. We accept fil<br>pg, .pdf, .png, .rar, .rtf, .sgr<br>+3]                               | Коммерческая часть пре<br>es in the following formats<br>n, .tif, .tiff, .txt, .xls, .xlsm,                                                    |
| Характеристика пос<br>Сведения для оц<br>Внимание!<br>Прикрепленны<br>Запрещено при<br>Документы, затр<br>Разрешение *-<br>Для размещени<br>.001, .002, .003,<br>.xlsx, .zip.<br>Выписка из рес<br>File path:<br>Внимание! Разм<br>разбить данный | тавщика <b>*</b> :<br>енки ФС Квалифик<br>е файлы не должны с<br>икрепление зашифров<br>ебованные организат<br>я файлов документаци<br>.004, .005, .006, .007,<br>астра лицензий.pdf, Si<br>нер загружаемого фай.<br>і файл на несколько | 01 Произв<br>ационная часть предло<br>одержать коммерческую<br>анных архивов (архивое<br>гором процедуры закуп<br>ии загружайте их по одн<br>008, .7z, .doc, .docm, .c<br>ze 72.6 kb, added 29.02.2  | удитель МТР<br>кения Технич<br>часть информац<br>с паролем).<br>ки<br>ому с помощью ф<br>осх, .gif, .jpeg, .jj<br>024 12:40 [GMT - | еская часть предложения<br>ии.<br>bopмы ниже. We accept fil<br>pg, .pdf, .png, .rar, .rtf, .sgr<br>+3] of<br>e превышения указанного | Коммерческая часть пре,<br>es in the following formats<br>n, .tif, .tiff, .txt, .xls, .xlsm,<br>Select and download fill<br>размера необходимо |

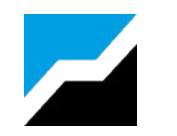

### АО ТЭК-ТОРГ ПОМОГАЕТ НА КАЖДОМ ЭТАПЕ ЗАКУПКИ

Выбрать

Начать работу На ЭТП

- Консультации англоязычном менеджером
- Выпуск и Настройка электронной подписи
- Регистрация на ЭТПОплата в валюте

Попасть в список поставщиков ПАО «НК «Роснефть»

- Помощь в подаче документов в Единое окно
- Помощь в переводе основной части документации
- Консультации по пакету документов

В случае отсутствия представительства или расчетного счета в рублях помощь в оплате в рублях за тарифный план площадки через партнера ЭТП ТЭК-Торг

тарифный план

#### Подготовить документацию для участия в закупке

В случае отсутствия в штате тендерного специалиста можно делегировать подготовку документации и сопровождение до подписания контракта партнеру ЭТП ТЭК-Торг

### Подача документов для участия в закупке

Консультации по аналогам документов старны нерезидента для участия в закупках

#### Финансовые инструменты для участия

Помощь в подборе банка на банковскую гарантию, список рекомендуемых банков

Для получения консультаций просим связаться с нашей службой поддержки +7 (495) 734-81-18; help@tektorg.ru